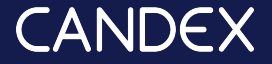

## How to post jobs & engage agencies? Standard user

Use Candex to post jobs to let agencies find the perfect candidate for you

## Standard User

- → Click on My Activity
- Click on the [+] next to Orders to create a New order.
- → Fill out the top part with the details of the role.
- → Fill out the bottom part with the email address of the supplier.
- Ensure to select the correct recruitment category and enter the proper fee.
- To engage multiple suppliers, click on the Engage Business
  Partner button from the same role to create separate discreet chats with different suppliers.

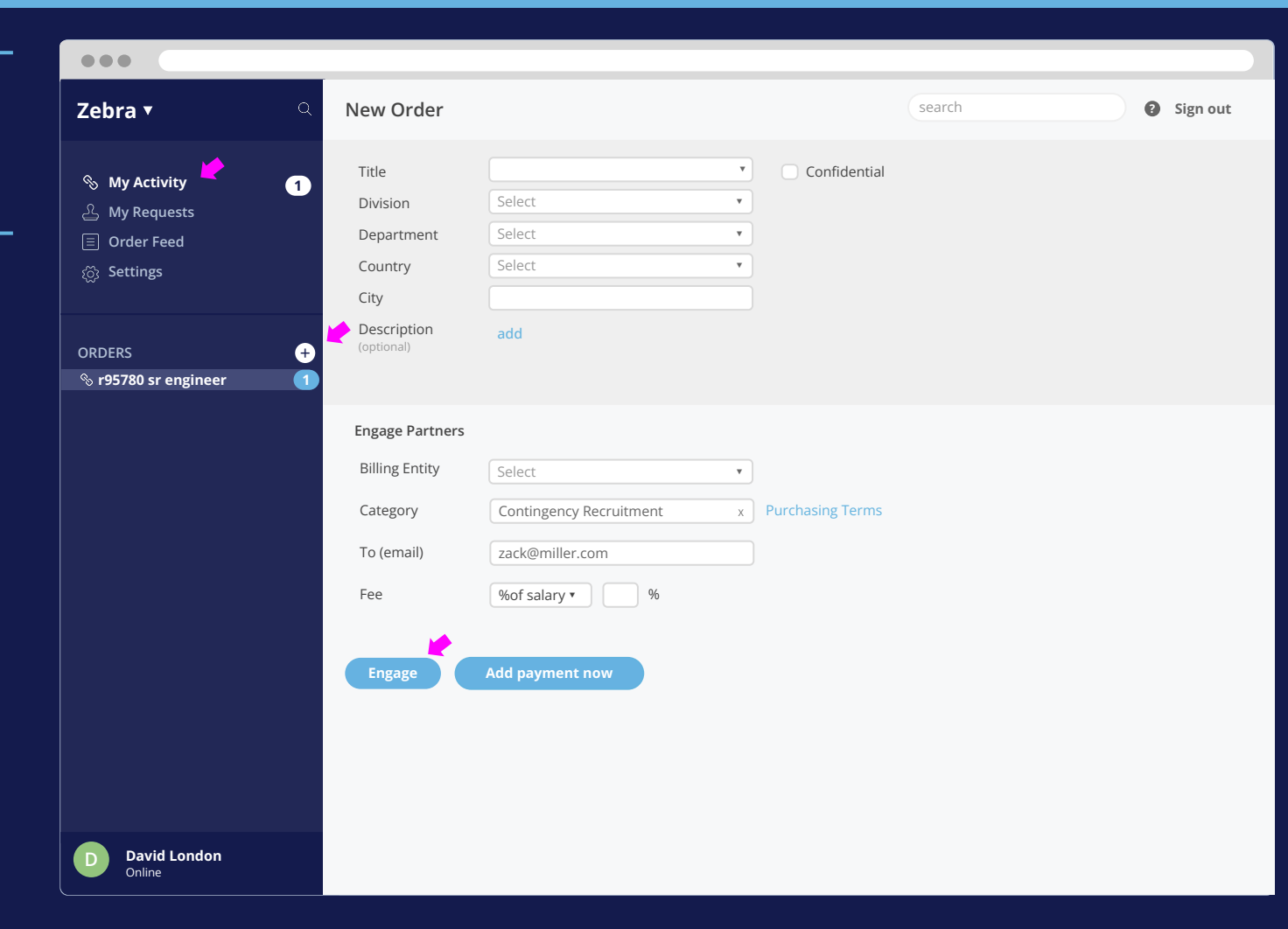